## 職員用 iPad のリセット方法(引き渡し時など)

iPad を他の人に引き渡す場合は、アカウントと写真を削除し、iOS を最新にして渡しましょう ※Google Classroom や Google Drive にご自身のアカウントでログインして使用している iPad が対象

## 【ローカルの写真データを削除する】・・・本体のストレージ容量を空けましょう

① 写真アプリを起動する

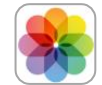

② 写真を選択して削除する
 (「選択」をタップ→削除する写真を選択マ→ゴミ箱マークをタップ→「●枚の写真を削除」をタップ)
 (「選択」をタップ→削除する写真を選択マ→ゴミ箱マークをタップ→「●枚の写真を削除」をタップ)
 (55% 45 月5 85 (1005)

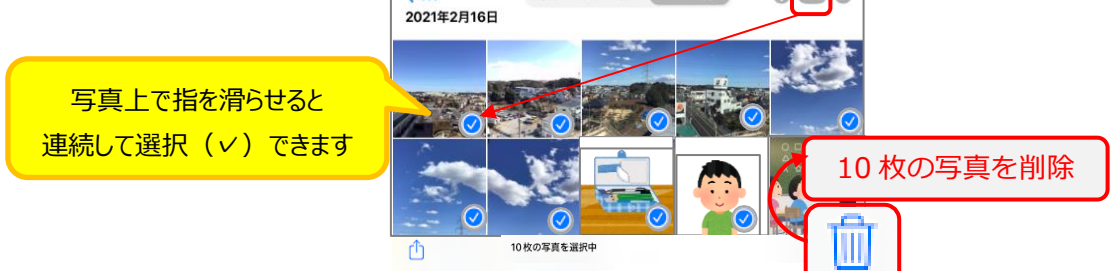

③ 写真を完全に削除する

・削除済みアイテムを開く(「最近削除した項目」をタップ→「アルバムを表示」をタップ→パスコードを入力)

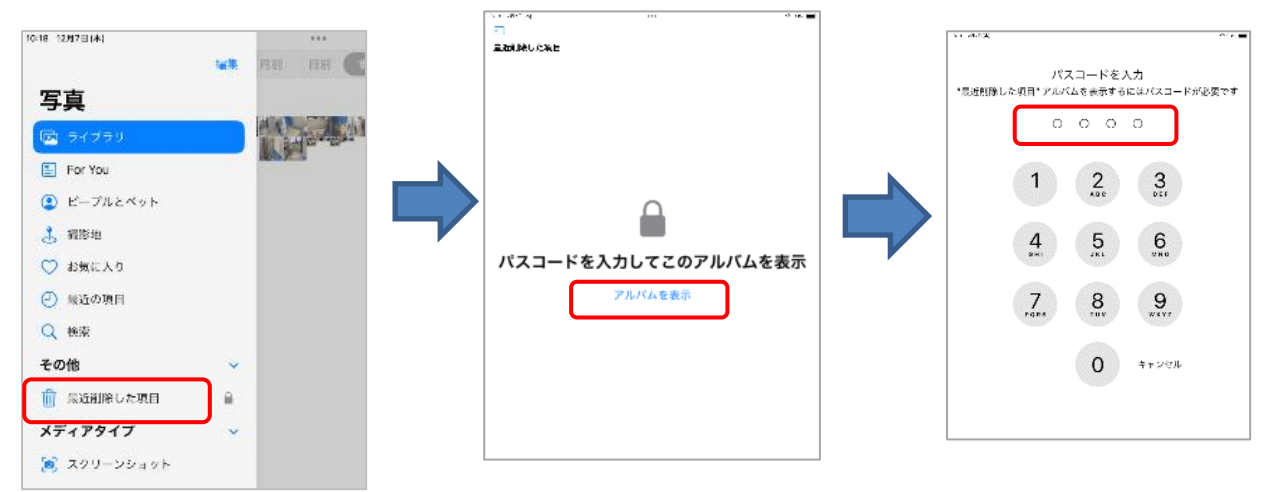

## ・完全削除する

(「選択」をタップ→削除する写真を選択ィ→ ... をタップ→「削除」をタップ→「この iPad から削除」をタップ)

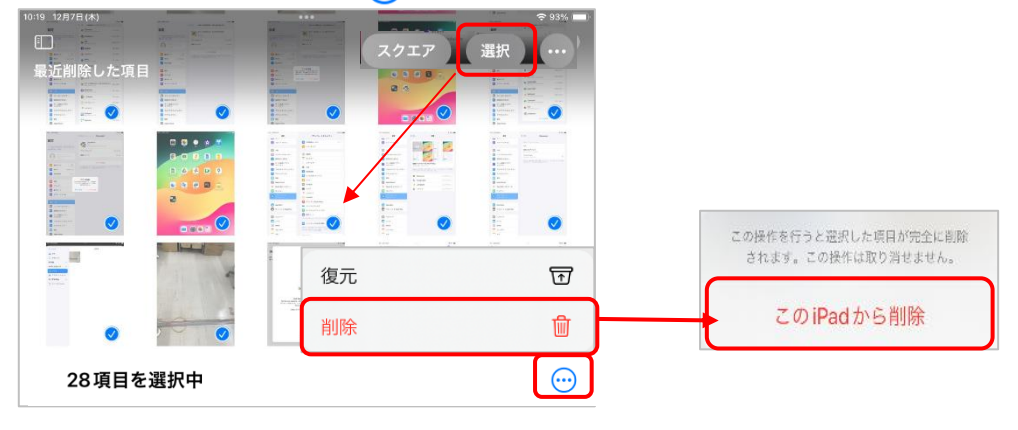

① Classroom アプリを起動する

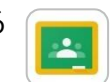

② アカウントの管理画面を開く(アカウントのアイコンをタップ→「アカウントの管理」をタップ)

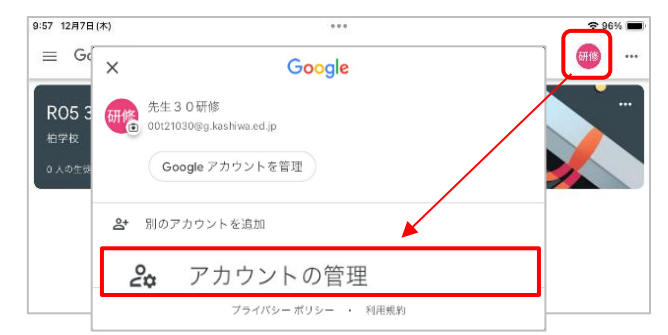

③デバイスからアカウントを削除する (「このデバイスから削除」をタップ→「削除」をタップ)

削除できると、「アカウントが削除されました」のメッセージが表示されます。

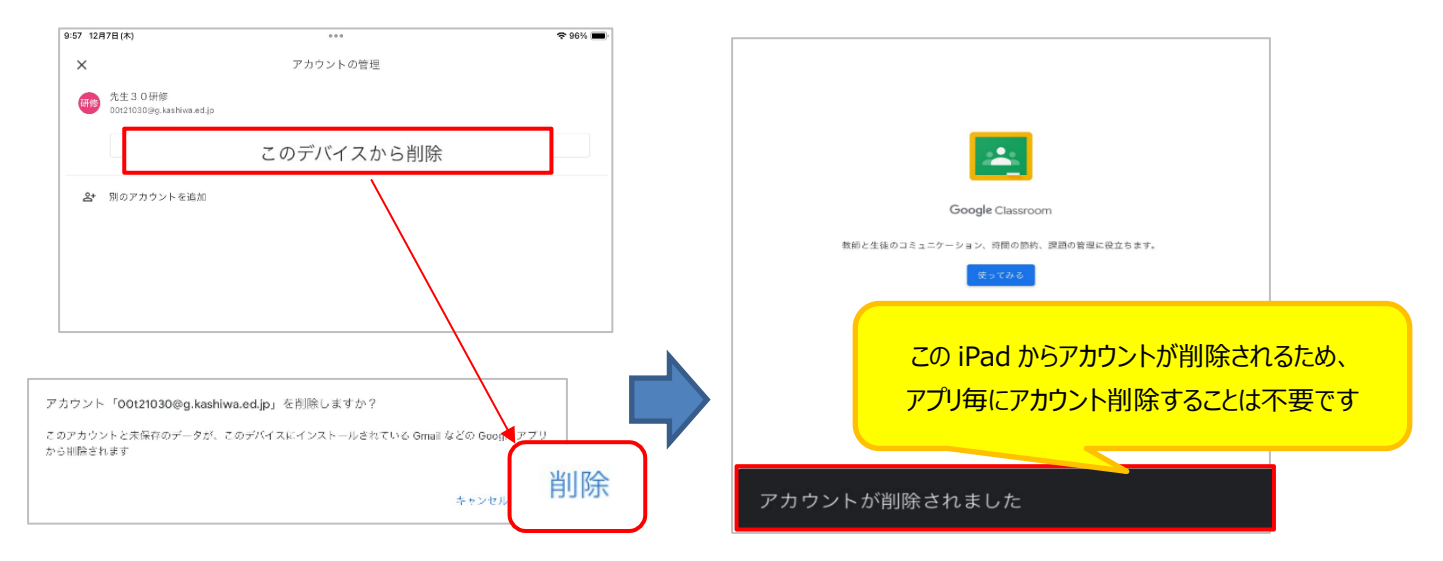

【iOS を最新にする】 ※ストレージの空き容量不足や充電不足(50%未満)だとアップデートできません。

- ① 設定アプリを起動する
- ② アップデートする

(「一般」をタップ→「ソフトウェアアップデート」をタップ→「ダウンロードしてインストール」 →今すぐインストール→自動で再起動します→完了メッセージの「続ける」をタップして完了)

|                       | 19-49             |               |                  |                                                           |                               |
|-----------------------|-------------------|---------------|------------------|-----------------------------------------------------------|-------------------------------|
| 82                    | -8                |               | 柏市教育委員会          | 1/ iPadOS 14.8                                            |                               |
| 🔁 #75E-5              | 51 H              |               |                  | 24 Append.<br>8356 MB                                     |                               |
| 😵 Wi-Fi 🛛 prael prive | ソフトウェア・アップデート     | >             |                  | このアップデートには重要なセキュリティアップデート<br>が全まり、オンマクラーバン学校 シンキオ         | ソフトウェア・アッフテート                 |
| Bluetooth 27          |                   |               | 🔁 様内モード          | CERTA INCOL-JUMERCORF.                                    | 元了                            |
| 1 モバイルデータ酒信           | SH                | >             | 😌 WI-FI kswedu_5 | Appleソフトウェア・アップデートのセキュリティコン<br>テンツについては、以下のWebサイトをご聞ください。 | iPadはiPadOS 14 0にアップアートされました。 |
| S インターネット共有 2.7       | Spotlightskill    | >             | 🚺 Bluetooth オン   | https://support.apple.com/kb/HT201222                     |                               |
| S ##97 NTT DOCOMO     | Handoffと伝統のApp    | >             |                  |                                                           |                               |
|                       | マルチタスク            | $\rightarrow$ | The state        |                                                           |                               |
| 🛃 250                 |                   |               |                  | ज्ञ U - भावश्रद                                           |                               |
| >>>=-&*>9-            | アクセンビリティ          | >             | ■ サウンド           |                                                           |                               |
| U #PT&T-N             |                   |               | L おやすみモード        | ダウンロードしてインストール                                            |                               |
|                       | ストレージとiCloudの使用状況 |               |                  |                                                           |                               |
| O →                   | Appのパックグラウンド更新    |               | A22-221A         | その治や利用可能カアップアート                                           |                               |
| IN BRENDE TOO         |                   |               |                  | 15 iPadOS 15にアップグレード >                                    | 8017-6                        |
| 0 9K                  | 自動ロック 2           | 97 >          | <b>◎</b> →       |                                                           |                               |
| 1 70×K                | <b>44610</b> 7    | 2 >           |                  |                                                           |                               |